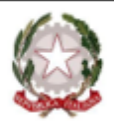

#### MINISTERO DELL'ISTRUZIONE E DEL MERITO

ISTITUTO COMPRENSIVO STATALE "A. MANZONI" Scuola Infanzia - Primaria - Scuola Sec. di I grado 21037 Lavena Ponte Tresa (VA) Via Pezzalunga, 16 – tel. (0332) 55.08.11 vaic82400t@istruzione.it C.F.: 84004530121

#### **CIRCOLARE Nº 121**

### A TUTTI I GENITORI AI DOCENTI SCUOLA SECONDARIA

#### Oggetto: Colloqui generali Secondo Quadrimestre - Scuola Secondaria

Si comunica che **dall'8 al 12 aprile 2024** sarà possibile accedere ai colloqui generali con i docenti per verificare l'andamento didattico-disciplinare del/la proprio/a figlio/a. Tali colloqui verranno effettuati in modalità videoconferenza, previa prenotazione sull'app RE-famiglie-Axios. secondo gli orari indicati nella tabella sottostante.

Si chiede ai genitori che hanno già effettuato i colloqui settimanali, di favorire la partecipazione di coloro che non hanno potuto accedere a tali colloqui, evitando di fare un ulteriore colloquio se non per situazioni didatticamente importanti.

È necessario che ciascun genitore rispetti in modo puntuale l'orario di ricevimento prescelto per evitare sovrapposizioni sapendo, comunque, che sarà l'insegnante a dover autorizzare l'ingresso nella piattaforma.

Si riporta anche la procedura per la prenotazione dei colloqui. L'accesso ai colloqui sarà garantito attraverso un **ID riunione/codice di Google Meet** che ciascun docente pubblicherà sulla pagina Stream della Classroom. Avranno una scansione oraria di 10 minuti e si dovrà osservare scrupolosamente la puntualità da parte di tutti.

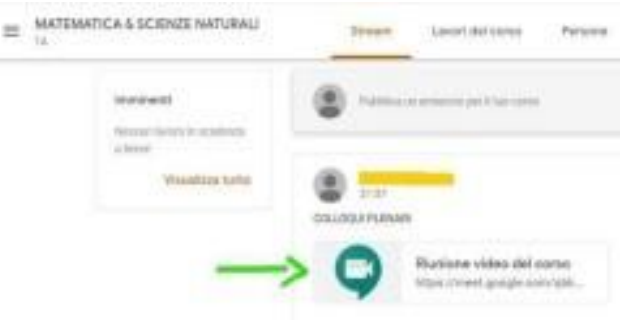

Ciascun genitore dovrà accedere utilizzando la mail istituzionale del proprio figlio (cognome.nome@iclavenapontetresa.edu.it).

Si riportano, di seguito, le istruzioni da seguire per l'accesso e il calendario di ricevimento per le prenotazioni.

Cordiali saluti.

IL DIRIGENTE SCOLASTICO NATALEBEVACQUA

#### CALENDARIO COLLOQUI SCUOLA SECONDARIA DALL'8 AL 12 APRILE 2024

| Docente          | Disciplina  | Classi                | Lunedì<br>8/04 | Martedì<br>9/04 | Mercoledì<br>10/04 | Giovedì<br>11/04 | Venerdì<br>12/04 |
|------------------|-------------|-----------------------|----------------|-----------------|--------------------|------------------|------------------|
| BONAVIRI         | INGLESE     | 1A/2B/3C              | 17:00 - 19:00  |                 | 17:00 - 19:00      |                  |                  |
| CALAMUNERI (2A*) | MAT/SCIENZE | 2A/2B/2C/<br>3C       | 16:30 - 18:30  | 16:30 - 18:30   |                    |                  |                  |
| CALANDRA (2B*)   | TECNOLOGIA  | TUTTE                 | 15:00 - 16:00  | 16:00 - 19:00   |                    |                  |                  |
| CARBONI (1B*)    | LETTERE     | 1B/1C/2A              |                |                 | 16:30 - 18:30      |                  | 15:30 - 17:30    |
| FALBO            | MAT/SCIENZE | 2B/2A/3A              |                |                 | 16:30 - 18:30      |                  | 16:30 - 18:30    |
| FERRANDINA (1A*) | SOSTEGNO    | 1A                    | 15:30 - 17:30  |                 | 17:00 - 19:00      |                  |                  |
| FROLLO (3A*)     | TEDESCO     | TUTTE                 | 16:30 - 18:30  |                 | 15:30 - 17:30      |                  |                  |
| IANNOTTA         | SCIENZE     | 1B/2A/2B/<br>2C       | 15:30 - 17:30  |                 | 15:30 - 17:30      |                  |                  |
| MARINI (3B*)     | INGLESE     | 1B/1C/2A/<br>2C/3A/3B |                | 16:30 - 18:30   | 16.00 - 18:00      |                  |                  |
| MARTINOLI        | MAT/SCIENZE | 1B/1C                 |                | 15:00 - 17:00   | 15:30 - 17:30      |                  |                  |
| MEGGIORINI       | MUSICA      | CORSI B e C           | 15:00 - 18:00  | 18:00 - 19:00   |                    |                  |                  |
| MORELLI          | MOTORIA     | TUTTE                 | 17:00 - 19:00  |                 |                    |                  | 15:30 - 17:30    |
| PEZZOTTA         | SOSTEGNO    | 1C/2C                 | 17:30 - 19:00  |                 |                    | 17:30 - 19:00    |                  |
| PIAZZA           | ARTE        | TUTTE                 | 15:00 - 17:30  | 15:00 - 17:30   |                    |                  |                  |
| POZZI            | LETTERE     | 1A/2A/2B/<br>2C       | 16:00 - 18:00  |                 | 16:00 - 18:00      |                  |                  |
| REVIEZZO         | SOSTEGNO    | 1C/3A/3B              | 16:00-18:00    |                 |                    | 15:30 - 17:30    |                  |
| RICCO (1C*)      | LETTERE     | 1C/2A/3B              | 16:00 - 18:00  |                 |                    |                  | 16:00 - 18:00    |
| RUSSO            | MUSICA      | CORSO A               | 17:30 - 18:30  | 15:00 - 16:30   |                    |                  | 15:00 - 16:30    |
| SEGRETO (3C*)    | LETTERE     | 1A/2B/3C              | 17:00 - 19:00  | 17:00 - 19:00   |                    |                  |                  |
| SOSIO (2C*)      | LETTERE     | 1B/2C/3A              |                |                 | 15:00 - 17:00      | 17:00 - 19:00    |                  |
| VIELE            | RELIGIONE   | TUTTE                 | 15:00 - 17:00  | 15:00 - 17:00   |                    |                  |                  |
| ZAPPULLA         | SOSTEGNO    | 1C/2A/2B              | 16:00 - 18.00  | 16:00 - 18.00   |                    |                  |                  |

\* Coordinatore di classe

## **ISTRUZIONI PRENOTAZIONE COLLOQUI**

- **1.** Dopo aver effettuato l'accesso, selezionare l'alunno/figlio (nel caso di più fratelli frequentanti l'istituto)
- 2. Cliccare su COLLOQUI

| $\leftarrow \rightarrow \mathbf{C}  \Delta$ a registrofamiglie.axioscloud.it/Pages/SD/SD_Dashboard | .aspx?s=1%2by%2fjcsRpwH0UTWq2X3%2fRrlb8TCBsLE | WYorbLsmzhqs%3d                     | \$                   | 🔲 🌧 In incognito |
|----------------------------------------------------------------------------------------------------|-----------------------------------------------|-------------------------------------|----------------------|------------------|
| Scuola Digitale                                                                                    | <u></u>                                       |                                     | ? 🗉 放 🌗              | • <u></u>        |
| ROSSI ANNA ROSSI MARIO                                                                             |                                               |                                     |                      |                  |
| E' successo ogg: O O O O O O O O O O O O O O O O O O                                               | Comunicazioni                                 | Anagrafico                          | =                    | Curriculum       |
|                                                                                                    |                                               | VAI AI TUOI DATI ANAGRAFICI 🛛 🎯     | VALAI TUOI CURRICULA | Θ                |
|                                                                                                    | Orario                                        | Assenze                             | VAI AI TUOI PERMESSI | Permessi<br>®    |
|                                                                                                    | Registro di Classe                            | Voti<br>va alle tue valutazioni 🛛 🏵 | VAI ALLA PAGELLA     | Pagella<br>⊛     |
|                                                                                                    | Colloqui                                      | PagoScuola                          | 53                   | Collabora        |

**3.** Selezionare il MESE dal menù a tendina e cliccare su tasto **DISPONIBILITA**'

| SCUOLA DIGITALE<br>ROSSI ANNA<br>Colloqui | SSI                    |
|-------------------------------------------|------------------------|
| Colloqui                                  | SSI                    |
|                                           |                        |
| Prenotazioni                              |                        |
| Mese                                      |                        |
| Ottobre ~                                 | <b>Q</b> Disponibilità |

# **4.** Verranno visualizzati i nomi dei docenti e le materie di insegnamento.

| ← → C ☆ 🌢 registrofamiglie.axios  | cloud.it/Pages/SD/SD_Dashboard.aspx?s=l9WvnfMQowH1dAe78mKpQrhmhTV |
|-----------------------------------|-------------------------------------------------------------------|
| Scuola Digitale                   |                                                                   |
| ROSSI ANNA                        | ROSSI                                                             |
| Colloqui                          |                                                                   |
| 🖻 Prenotazioni 🛛 👸 Nuovo/Modifica | Colloquio                                                         |
| Mese                              |                                                                   |
| Novembre                          | V Q Disponibilità                                                 |
| Colloqui del docente A            | (ED. CIVICA, GEOGRAFIA, STORIA)                                   |
| Colloqui del docente B            | (ED. CIVICA, ITALIANO)                                            |
| Colloqui del docente F            | ED. CIVICA, MATEMATICA, SCIENZE)                                  |
| Colloqui del docente D            | (MATERIAL ALT IRC)                                                |

- 5. Cliccare il nome del DOCENTE interessato.
- Aprendo il menù a tendina verranno visualizzati: i POSTI DISPONIBILI, la MODALITA' e l'orario di ricevimento degli appuntamenti.

| SCUOLA DIG                                                     | GITALE                             |                                                                |                |                   |                                                                                                    | ? 🖩 🖂         | 🔍 FRANCESCA 🗸 |
|----------------------------------------------------------------|------------------------------------|----------------------------------------------------------------|----------------|-------------------|----------------------------------------------------------------------------------------------------|---------------|---------------|
| ROSSI                                                          | RC                                 | DSSL                                                           |                |                   |                                                                                                    |               |               |
| Colloqui                                                       |                                    |                                                                |                |                   |                                                                                                    | _             |               |
| Drenotazioni                                                   | 👸 Nuovo/Modifica Colloquio         |                                                                |                |                   |                                                                                                    |               | 7 Val a       |
| ese                                                            |                                    |                                                                |                |                   |                                                                                                    |               |               |
| Novembre                                                       | ~                                  | <b>Q</b> Disponibilità                                         |                |                   |                                                                                                    |               |               |
| Colloqui del docen                                             | te A                               | (ED. CIVICA, GEOGRAFIA, STO                                    | RIA)<br>Orario | Posti disponibili | Posto                                                                                                | Modalità      | Comando       |
| mercoledì 23                                                   | CASTIGLIONE DI GARFAGNANA -        | VIA CAPANNA                                                    | 10:15 - 11:15  | (1)               | 1 (10:15)                                                                                            | Videochiamata | Renota        |
| Colloqui del docen<br>Colloqui del docen<br>Colloqui del docen | te B (ED. C<br>te P (ED. CIVICA, N | SIVICA, ITALIANO)<br>MATEMATICA, SCIENZE)<br>MATERIAL ALT IRC) |                |                   | 1 (10:15)<br>2 (10:21)<br>3 (10:27)<br>4 (10:33)<br>5 (10:33)<br>6 (10:45)<br>7 (10:51)<br>8 (10:57) |               |               |

7. Cliccare quindi sul tasto **PRENOTA**.

8. Per verificare la prenotazione spostarsi nel menù PRENOTAZIONI

| UOLA DIC                                           | GITALE                                                                                              | osciouu.ii/Pages/30/30_Dashbo                                | arc.aspx:s=i∞z0y∞zijcs                              | ndmunnen mitsevargen in neueren er en er en er er er er er er er er er er er er er                               | ? 🗉 Ø                     | x 🕛                                | vin nicognito    |
|----------------------------------------------------|----------------------------------------------------------------------------------------------------|--------------------------------------------------------------|-----------------------------------------------------|----------------------------------------------------------------------------------------------------|---------------------------|------------------------------------|------------------|
| ROSSI                                              |                                                                                                    | ROSSI                                                        |                                                     |                                                                                                    |                           |                                    |                  |
| loqui                                              |                                                                                                    |                                                              |                                                     |                                                                                                    |                           | 🐓 Vai a                            | fin Hor          |
| Prenotazioni                                       | Nuovo/Modifi                                                                                        | ca Colloquio                                                 | Sada                                                | Noto                                                                                                    | Modalità                  | ∳vaia<br>Link per                  | Gemand           |
| Prenotazioni<br>Giorno<br>Iunedi                   | <ul> <li>È Nuovo/Modifi</li> <li>Posto/Orario</li> <li>3 (≃09:39)</li> </ul>                        | ca Colloquio<br>Docente/Materia                              | Sede<br>CASTIGLIONE DI<br>GARFAGNANA                | Note<br>Si prega di essere puntuali e per informazioni attenzionare l'email istituzionale del                    | Modalità                  | Vai a<br>Link per<br>Videochiamata | ি Hor<br>Comand  |
| Prenotazioni<br>Giorno<br>Iunedi<br>4 ottobre 2022 | <ul> <li>➡ Nuovo/Modifi</li> <li>Posto/Orario</li> <li>3 (≈09:39)</li> <li>09:15 - 10:15</li> </ul> | ca Colloquio Docente/Materia A ED. CIVICA, GEOGRAFIA, STORIA | Sede<br>CASTIGLIONE DI<br>GARFAGNANA<br>VIA CAPANNA | Note<br>Si prega di essere puntuali e per informazioni attenzionare l'email istituzionale del<br>proprio figlio. | Modalità<br>Videochiamata | Vaia<br>Link per<br>Videochiamata  | Сотаnd<br>Сотаnd |

In questa tabella viene visualizzato il riepilogo delle prenotazioni effettuate, l'ORARIO scelto, le NOTE relative all'appuntamento e la Modalità dell'appuntamento.

9. E' possibile anche eliminare l'appuntamento cliccando su ELIMINA